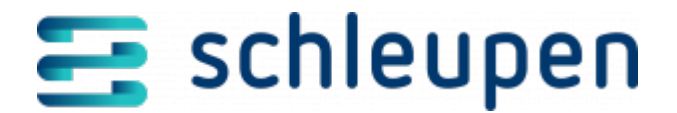

# Messwertanforderungen suchen

Ermitteln Sie die gewünschten Messwertanforderungen in diesem Dialogschritt.

Tragen Sie die Nummer der gewünschten Markt- oder Messlokation im jeweils passenden

Feld ein, oder wählen Sie sie über die Schaltfläche aus (<u>Messlokation suchen</u> oder <u>Marktlokation suchen</u>). Die daraufhin angebotenen Suchkriterien beziehen sich auf die getroffene Auswahl:

- Absender (<u>Marktpartner identifizieren</u>)
- Empfänger (<u>Marktpartner identifizieren</u>)
- Messart (je nach gewählter Option Lastgang, Zählerstand, Energiemenge, Energiemenge und Leistungsmaximum)
- Status (Erstellt, Akzeptiert, Abgelehnt, Empfangen, Verworfen, In Bearbeitung; hier können Sie mehrere Status gleichzeitig aktivieren – Vorgabe ist stets Erstellt, Empfangen und In Bearbeitung)
- Ablesegrund (Vertragswechsel, Zwischenablesung, Zählerstand Abgrenzung)
- empfangen/erstellt (Empfänger, Ersteller)
- Messwertzeitraum (Nachrichtendatum)

Starten Sie die Ermittlung mit Anklicken von SUCHEN.

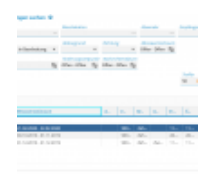

Messwertanford erungen suchen

In der Tabelle **Messwertanforderungen** werden alle Treffer mit folgenden Daten aufgelistet.

- Status
- Marktlokation/Messlokation
- Messwertzeitraum

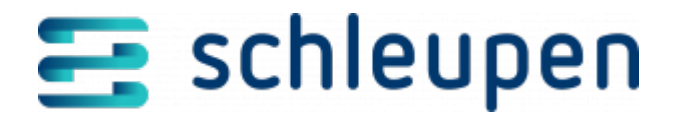

- Absender
- Empfänger
- Messart
- Erstellungszeitpunkt
- Änderungszeitpunkt
- Nachrichtendatum (bei erstellten Messwertanforderungen der Erstellungszeitpunkt, bei empfangenen Messwertanforderungen die Zeit aus der Prozessmeldung)
- Richtung

Über das Kontextmenü zur Liste können Sie Messwertanforderungen erstellen, aufgelistete Anforderungen verwerfen oder akzeptieren und Detailinformationen zur markierten Messwertanforderung anzeigen.

### Messwertanforderung erfassen

Die Erfassung der Messwertanforderung erfolgt im Dialogschritt **Messwertanforderung** erfassen. Verwenden Sie dazu den Befehl **Erfassen** im Kontextmenü.

Zunächst erscheint der Auswahldialog für die gewünschte Markt- oder Messlokation. Nach Auswahl eines Eintrags wird der Dialogschritt für die Erfassung der Messwertanforderung aufgerufen.

- Mess- oder Marktlokation auswählen
- <u>Messwertanforderung erfassen</u>

### Messwertanforderung anzeigen

Bei Bedarf können Sie den Inhalt der Messwertanforderung im Detail anzeigen. Markieren Sie dazu den gewünschten Eintrag, und wählen Sie den Kontextmenübefehl **Anzeigen**.

<u>Messwertanforderung anzeigen</u>

### Messwertanforderung verwerfen

Messwertanforderungen im Status **Erstellt** oder **Empfangen** können verworfen werden. Markieren Sie dazu den gewünschten Eintrag in der Liste, und wählen Sie den Kontextmenübefehl **Verwerfen**.

Der Status der Messwertanforderung lautet anschließend Verworfen.

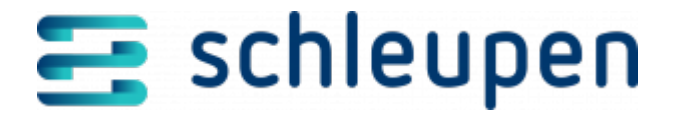

### Messwertanforderung akzeptieren

Messwertanforderungen im Status **Erstellt** können akzeptiert werden. Markieren Sie dazu den gewünschten Eintrag in der Liste, und wählen Sie den Kontextmenübefehl **Akzeptieren**.

Der Status der Messwertanforderung lautet anschließend Akzeptiert.

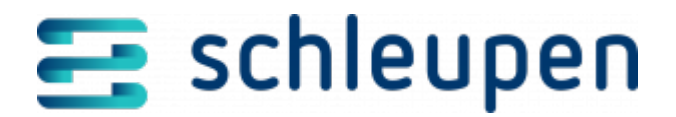

#### Impressum

Herausgegeben von: Schleupen SE

Galmesweg 58 47445 Moers

Telefon: 02841 912 0 Telefax: 02841 912-1903

www.schleupen.de

Zuständig für den Inhalt: Schleupen SE ©Schleupen SE, Galmesweg 58, 47445 Moers

### Haftungsausschluss

Möglicherweise weist das vorliegende Dokument noch Druckfehler oder drucktechnische Mängel auf. In

der Dokumentation verwendete Software-, Hardware- und Herstellerbezeichnungen sind in den

meisten Fällen auch eingetragene Warenzeichen und unterliegen als solche den gesetzlichen Bestimmungen.

Das vorliegende Dokument ist unverbindlich. Es dient ausschließlich Informationszwecken und nicht als

Grundlage eines späteren Vertrags. Änderungen, Ergänzungen, Streichungen und sonstige Bearbeitungen dieses Dokuments können jederzeit durch die Schleupen SE nach freiem Ermessen und

ohne vorherige Ankündigung vorgenommen werden.

Obschon die in diesem Dokument enthaltenen Informationen von der Schleupen SE mit größtmöglicher

Sorgfalt erstellt wurden, wird aufgrund des reinen Informationscharakters für die Richtigkeit, Vollständigkeit, Aktualität und Angemessenheit der Inhalte keinerlei Gewähr übernommen und jegliche

Haftung im gesetzlich zulässigen Umfang ausgeschlossen. Verbindliche Aussagen können stets nur im

Rahmen eines konkreten Auftrags getroffen werden.

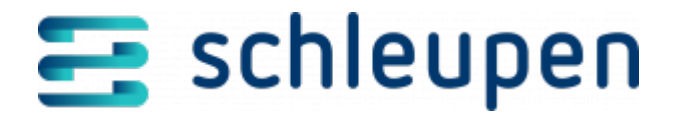

## Urheberrecht

Die Inhalte des vorliegenden Dokuments sind urheberrechtlich geschützt. Sie dürfen nur nach vorheriger Genehmigung durch die Schleupen SE verwendet werden. Dies gilt insbesondere für die

Vervielfältigung von Informationen oder Daten, insbesondere die Verwendung von Texten, Textteilen

oder Bildmaterial. Sämtliche Rechte liegen bei der Schleupen SE.

Soweit nicht ausdrücklich von uns zugestanden, verpflichtet eine Verwertung, Weitergabe oder ein

Nachdruck dieser Unterlagen oder ihres Inhalts zu Schadenersatz (BGB, UWG, LitUrhG).